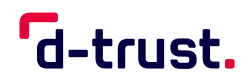

FACTSHEET

## So beantragen Sie die Folgekarte Ihres eHBA/Ihrer SMC-B

Folgekartenprozess für Apotheken

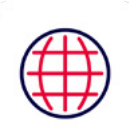

Besuchen Sie das D-Trust-E-Health-Antragsportal: https://ehealth.d-trust.net/antragsportal/

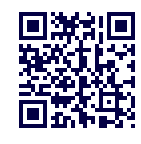

1

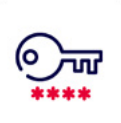

## 2 1 0

Loggen Sie sich mit Ihren Zugangsdaten (Vorgangsnummer und Passwort) ein

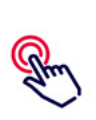

## 3

Sollten **Änderungen** bei Name, Meldedaten, Institutionsdaten (SMC-B) oder einem Wechsel der zuständigen Kammer notwendig sein, muss immer ein **neuer Antrag** über die Kammer gestellt werden.

Ohne notwendige Änderungen, wählen Sie die Karten aus, für die Folgekarten bestellt werden sollen. Klicken Sie auf den Button "Folgeantrag stellen".

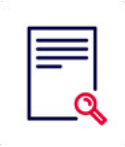

## 4

Prüfen Sie Ihren vorbefüllten Datensatz und schließen Sie den Antrag ab. Bitte führen Sie alle notwendigen weiteren Schritte z.B. Identifizierung durch.

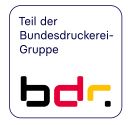